## **GUÍA ACCESO CONSULTA NOTIFICACIONES TELEMÁTICAS SEG SOCIAL**

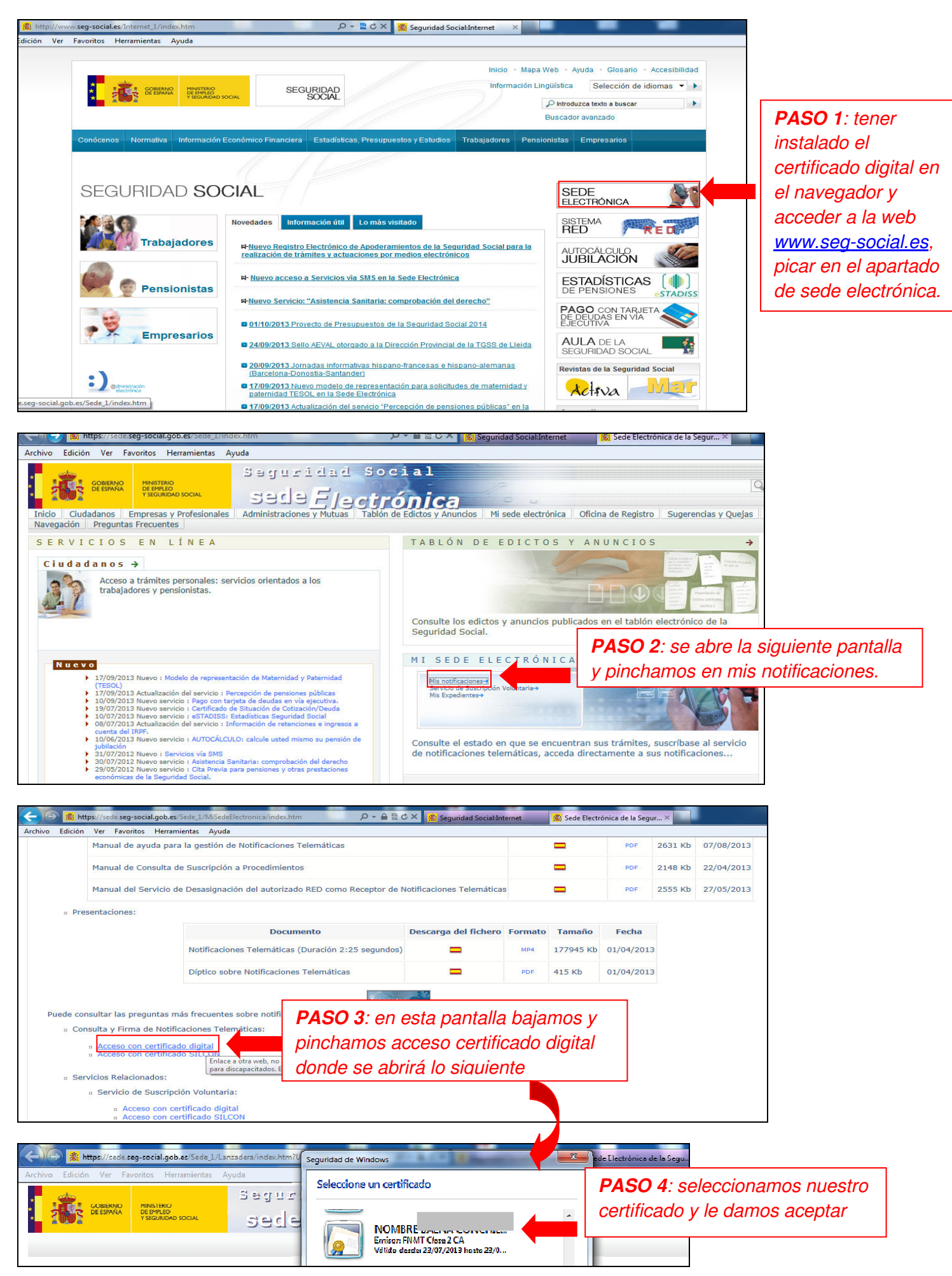

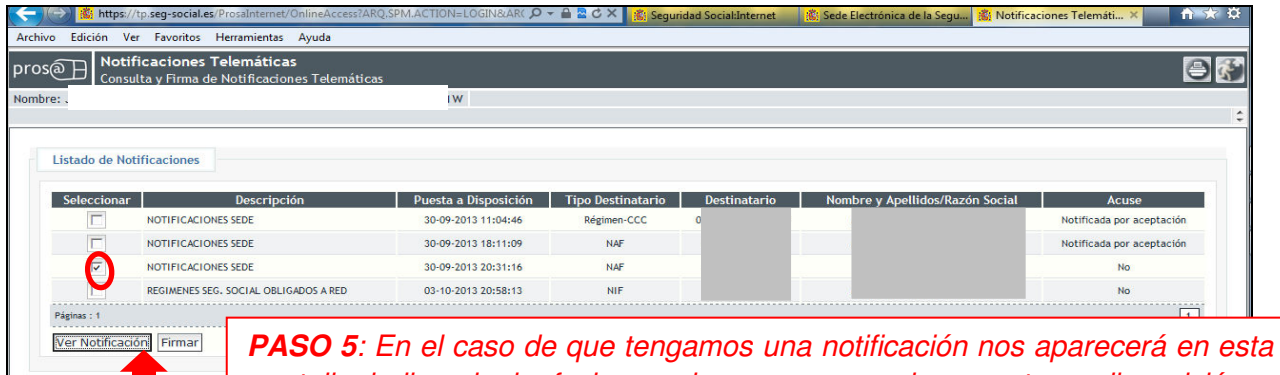

**PASO 5**: En el caso de que tengamos una notificación nos aparecera en esta pantalla indicando la fecha en la que se nos ha puesto a disposición y pincharemos el cuadro izquierdo de seleccionar y daremos a firmar si es la primera vez que la vemos o ver notificación en segundas consultas.

| Condiciones Generales         La notificación electrónica a la que usted va a acceder time las mimos efectos que la realizada en soporte papel o por otros medios recogidos en la legislación vigente que regula los procedimientos y actos administrativos. Una ser electrónica de los respectivos acuese.         Usted también puede decidir salit en la misma sin aceptarla o rechazarla. En este caso, transmiticado en respectivo del piazo anterior del piazo anterior del piazo anterior del piazo anterior del piazo anterior del piazo anterior.         Veted también puede decidir salit de entrar de miero en ella y aceptarla o rechazarla, En este caso, transmiticado por aceptarla o rechazarla is presamente.         Cidago: 100737         Cidago: 100737         Cidago: 100737         Cidago: 100737         Cidago: 100737         Razio Social/Nombre y Apellidos: LORAS UTRILLAS CARLOS         Mainformación         Mainformación         M | Actrive Edicin Ver Favorites Henamientes Ayuda  Pros                                                                                                    | Mttps://tpseg-social.eu/Prosaintemet/OnlineAccessjessio     Archivo Edición Ver Favoritos Herramientas Ayuda     Pr os     Notificaciones Telemáticas     Nombre: JESUS Apelido 1: MONTORO Apelido 2:PINEDO Nº IPE-1                                                                                                    | nid=00018uTAbh9drsPike の - 論 聖 び X   載 Segundad SocialInternet -   載 Sede Electrónica de la Segu<br>005146781W |
|----------------------------------------------------------------------------------------------------|----------------------------------------------------------------------------------------------------|----------------------------------------------------------------------------------------------------|----------------------------------------------------------------------------------------------------|
| https://tp.seg-social.es/Prosalnternet/OnlineAccess;jessionid=0001BuTAbh8dr/PkHWaqev_Ufg Cancelar_Aceptar                                                                                                    | Condiciones Generales         La notificación electrónica a la que usted va a acceder tiene los mismos efectos que la los procedimientos y actos administrativos. Una vez dentro de ella, usted puede decidir acoptarla o rechararla, mediante la firma electrónica de los respectivos acues.         Usted también puede decidir salir de la misma sin aceptarla o rechararla. En este caso, transcurridos 10 dias naturales, el sistema de notificaciones generará automáticamente un acute de recharz e informará al dírgano administrativor reponsable. Dentro del plazo anterior usted tiene la posibilidad e entrar de nuevo en ella y aceptarla o rechararla expresamente.         Type fido y acepto las condiciones         Recharar Notificación         Aceptar Notificación | Firmar Acuse<br>He leido y aceptado las condiciones<br>Acuse<br>Autorizado: JESUS MONTORO PINEDO - 05146781W<br>Tipo de Acuse a Firmar: Notificada por aceptación<br>Notificación<br>Código: 1001757<br>Fecha yora de Puesta Disposición: 30-09-2013 20:31:16<br>Razón Social/Nombre y Apellidos: LORAS UTRILLAS CARLOS | Advertencia de Seguridad                                                                                       |

**PASO 6 y 7**: En la imagen izquierda debemos marcar he leído y acepto las condiciones y bajo marcar aceptar notificación y dar sobre aceptar (si marcáramos rechazar la seguridad social la da por notificada y continuaría su curso sin que pudiéramos ver que se nos esta notificando por lo cual no es aconsejable marcar esta opción), se abre una ventana como la de la derecha y pincharemos sobre ejecutar y firmar enviar.

| C I B https://tp.seg-social.es/ProsaInternet/OnlineAccess;jses                                                                                                    | sionid=0001BuTAbh9dr2PiHH 🔎 + 🖨 🗟 🗘 🗶 🌊 Seguridad Socialinternet 🛛 🕄 Sede Electrónica de la | Kitter 1/2 Seguridad SocialInternet: Universities: personalation15017407 27 4 a C A C Seguridad SocialInternet     Sede Electrónica de la Segur     Archivo Edición Ver Favoritos Heramientas Ayuda |
|----------------------------------------------------------------------------------------------------|---------------------------------------------------------------------------------------------|----------------------------------------------------------------------------------------------------|
| Votificaciones Telemáticas     Notificaciones Telemáticas     Consulta y Firma de Notificaciones Telemáticas                                                                                                    | б<br>                                                                                       | Pros Notificaciones Telemáticas Consulta y Firma de Notificaciones Telemáticas Nombre:                                                                                                    |
| Firmar Acuse He leifo y aceptado las condiciones Acuse Autoritado: J5305 MONTOBO PREEDO - 051467811V Tipo de Acuse a Premar: Notificada por aceptación Notificación Notificación Fecha y Hora de Puesta a Reposición: 10.097-2013 20:3111 Resin Social/Nenter y Apellidos: LORAS UTRILLAS CARE | Advertencia de Seguridad                                                                    | it ten clón I Se han producido Mensajes (1) :     Se ha generado el acue correctamente.      Documentación Adjunta:      Documentación Adjunta:                                                     |
|                                                                                                    | Primar'y Enviar (Cancelar)                                                                  | https://p.seg-social.ev/Prosalinternet/OnlineAccescipesionid=00018/JTAbH04/sP64                                                                                                    |

**PASO 8 y 9**: En la imagen izquierda se nos abrirá una advertencia de seguridad pincharemos en no bloquear posteriormente firmar y enviar, es posible que nos pida la contraseña de nuestro certificado digital (es recomendable que cuando lo instaléis por primera vez os acordéis de ella), finalmente en el **paso 9** nos

aparece un documento en con el símbolo de pdf <sup>L</sup> pinchamos sobre él le damos continuar y se abrirá, una vez abierto lo recomendable es ir archivo, guardar como y en una carpeta que tengáis controlada en vuestro ordenador guardarlo para poder luego volver a consultar.